Εισερχόμενο προσωπικό ακύρωσε την κινητικότητά του πριν την ἐναρξἡ της, αλλά το ἰδρυμα μας αποφασίζει να του δώσει κάποιο ποσό, π.χ. €275.

| Αρχικά πρέπει να έχετε εγκαταστήσει την 4.19 version του λογισμικού ErasmusPlus! και                                                                                                    |  |  |  |  |  |  |  |  |
|----------------------------------------------------------------------------------------------------|--|--|--|--|--|--|--|--|
| <b>Προσοχή</b> - στην καρτέλα του φοιτητή στα Λοιπά Στοιχεία, στις Σημειώσεις Χρήστη θέλουμε να φαίνεται η<br>σωστή αιτιολογία για τις κινήσεις μας αυτές (στην περίπτωση μας: Corona Virus) με την μορφή αυτή οπότε<br>μπορείτε να αντιγράψετε τα παρακάτω και να τα επικολλήσετε στις Σημειώσεις ακριβώς όπως τα βλέπετε (μαζί<br>με τα σύμβολα). |  |  |  |  |  |  |  |  |
| ->FORCE MAJEURE: CORONA VIRUS<-<br>->OVERALL COMMENTS: LIVING EXPENSES<-                                                                                                    |  |  |  |  |  |  |  |  |
| Σημειώσεις Χρήστη<br>->FORCE MAJEURE: CORONA VIRUS<-<br>->OVERALL COMMENTS: LIVING EXPENSES<-                                                                                                    |  |  |  |  |  |  |  |  |

Αρχικά βεβαιωνόμαστε ότι δεν έχει γίνει κάποια Οικονομική κίνηση. Στις ημέρες Δραστηριότητας βάζουμε 1 και Μετακινήσεις 0 = Σύνολο 1.

Στο κουτάκι Χωρίς Επιδότηση Εισιτηρίου βάζουμε Ν και στην Έκθεση Ν και Αποθήκευση.

| Έναρξη 4/5/2020                  | Λήξη 4/5/2020 Ημέρες:                      | Δραστηριότητες 1 + Μετακι | νήσεις 0    | = Σύνολο 1        |                |
|----------------------------------|--------------------------------------------|---------------------------|-------------|-------------------|----------------|
| Έυρος απόστασης 4000 - 7999 km 💌 | Μεταφορικά <u>Ο</u> <u>Υπολ/μός απόστα</u> |                           | ιακοπή 0    | + Επέκταση 0      | = Σύνολο 0     |
| Χωρίς Επιδ                       | δότηση Εισιτηρίου N 💌                      | Χωρίς Επιχορήγηση 🛛 💌     |             |                   |                |
| Διεύθυνση Οργανισμού             |                                            |                           | Γλώσσα Διδο | ασκ. /Επιμόρφωσης | •              |
| Βεβαίωση                         | Απόδειξη 🗨                                 | Αποκ. Εισιτηρίου 💽        | Έκθεση      | 7 N 💌             | Πρώτη Φορά 💽 💌 |

Στις Οικονομικές κινήσεις κάνουμε Πίστωση -> Υπολογισμός και Πληρωμή αυτού του ποσού.

Μετά Οικονομικές κινήσεις -> Τροποποίηση -> Υπολογισμός και τελικά πληρωμή των υπόλοιπων €115, οπότε τελικά το ποσό που πήρε το μέλος προσωπικού είναι €275.

| Διδα | ισκαλία 🛛 | Επιμόρφωση | Προσκεκ | λημένα Στελέχη Οικονομικέ | ς Κινήσεις Στοιχε | ία Τράπεζας   Λοιπά Στοιχεία |
|------|-----------|------------|---------|---------------------------|-------------------|------------------------------|
|      |           |            |         |                           |                   |                              |
| Ημ   | ιερομηνία | Πληρωμή    | Πίστωση | Περιγραφή Ενέργειας       | Αρ. Εντολής       | Σχόλια                       |
| 17/  | /6/2020   |            | 160,00  | Αρχική Πίστωση            |                   |                              |
| 17/  | /6/2020   | 128,00     |         | Πληρωμή                   | 1                 |                              |
| 17/  | /6/2020   |            | 115,00  | Τροποποίηση 1             |                   | ΑΛΛΟ                         |
|      |           |            |         |                           |                   |                              |
|      |           | 128,00     | 275,00  | Υπόλοιπο Πληρωμών         | 147,00            |                              |